# Valutazione comportamenti 2018

Istruzioni operative per inserimento in U-GOV

#### Collegarsi al link: <u>https://www.u-gov.unife.it/</u> Accedere con le credenziali di Ateneo

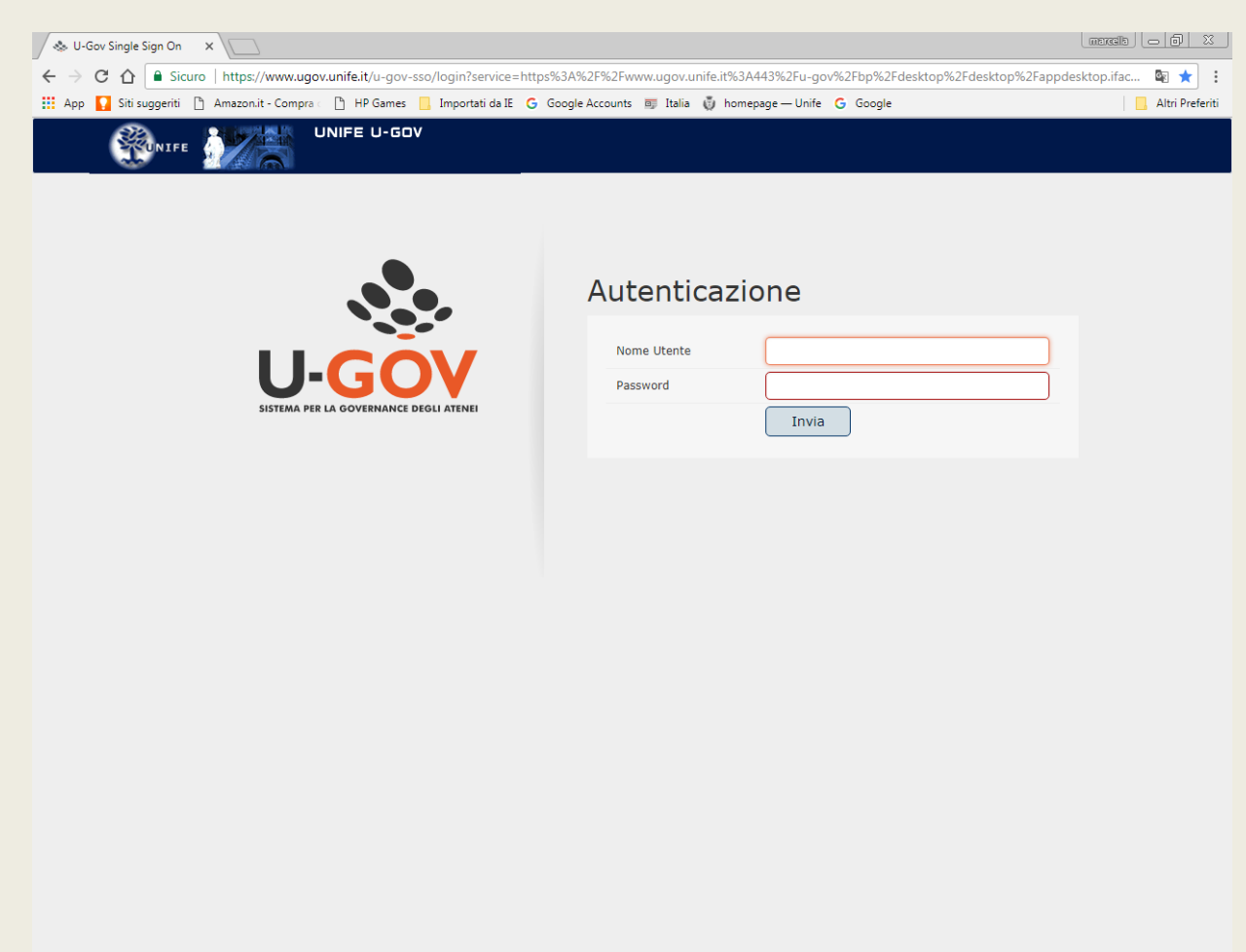

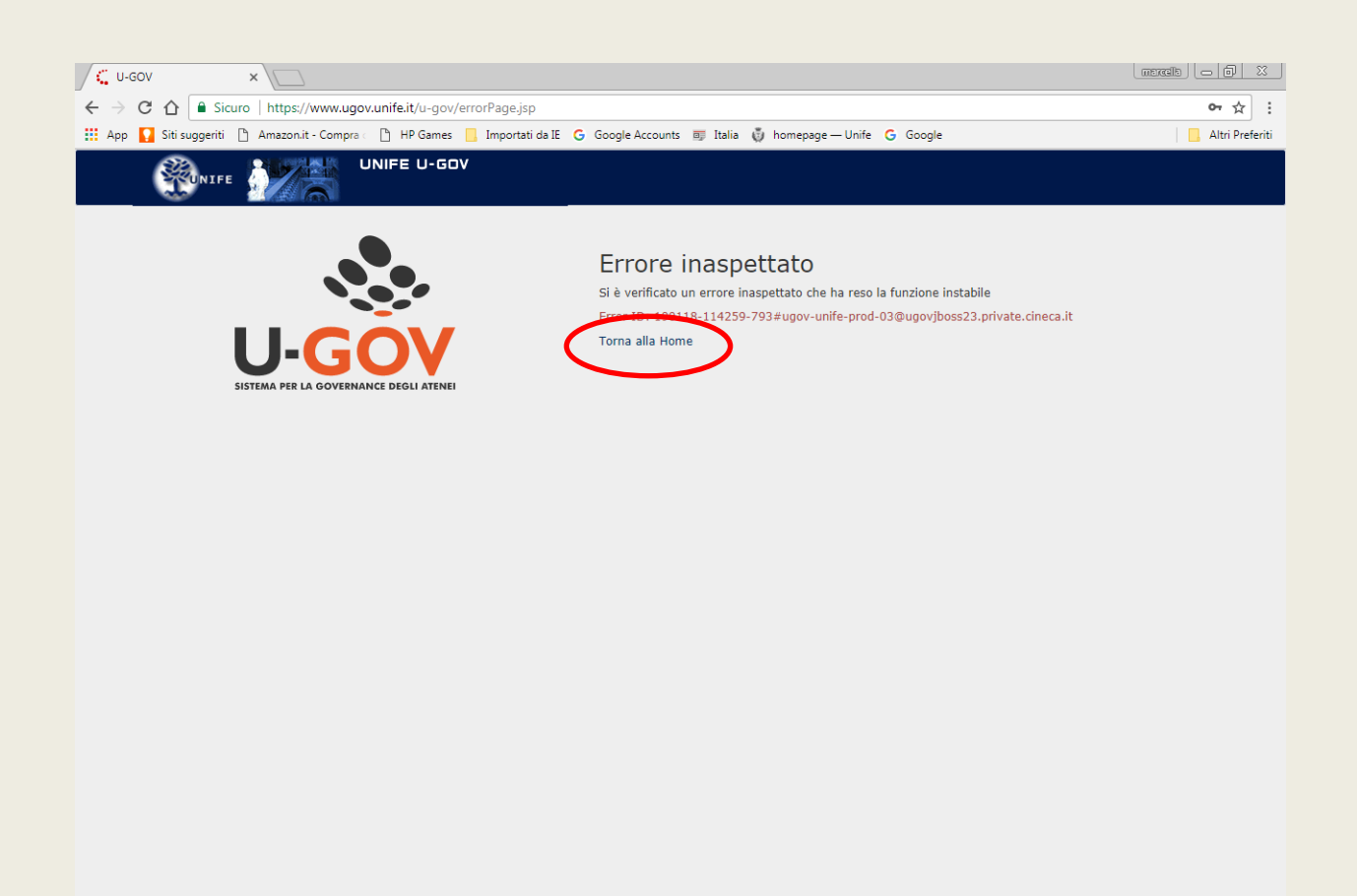

 $\sim$ 

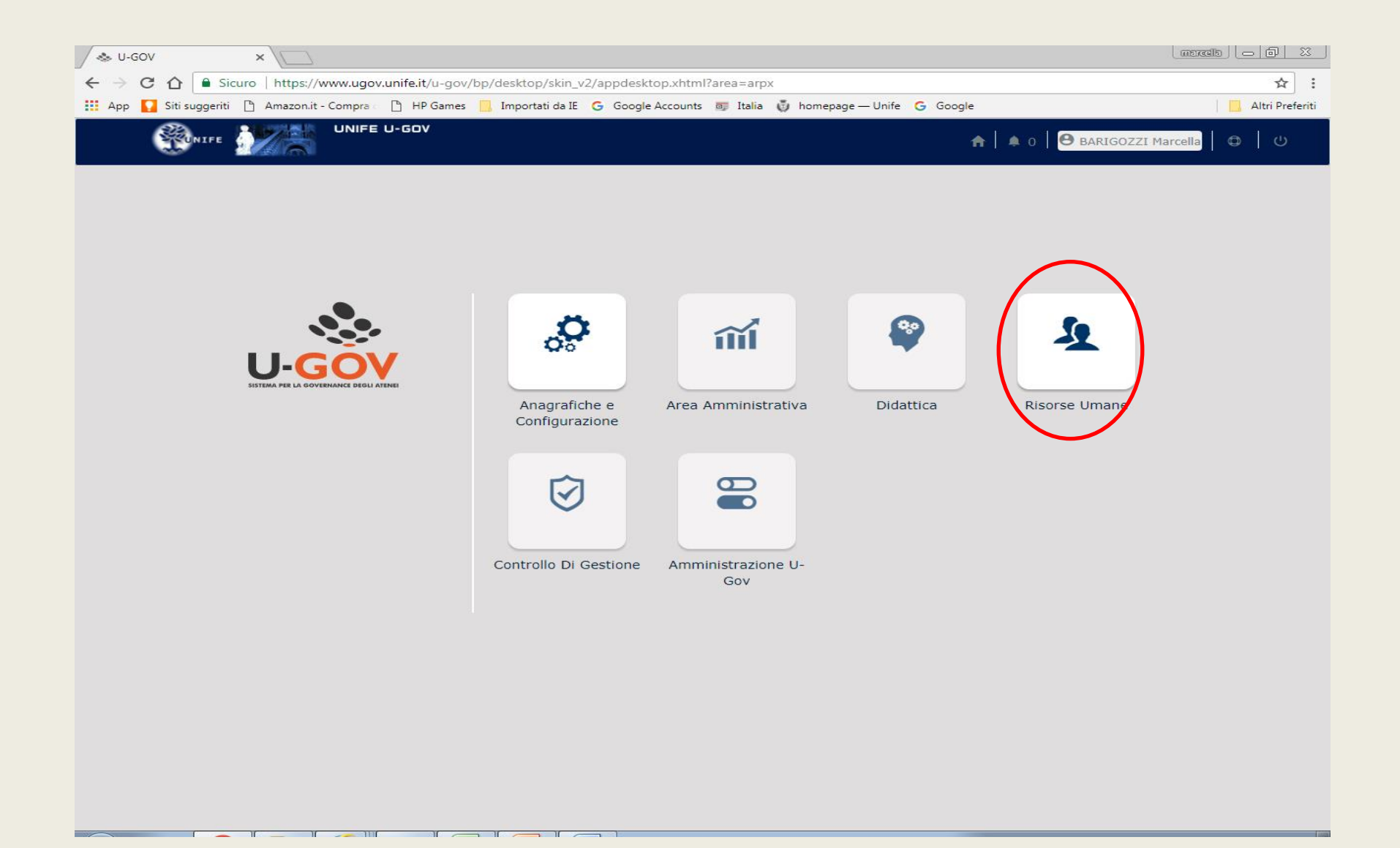

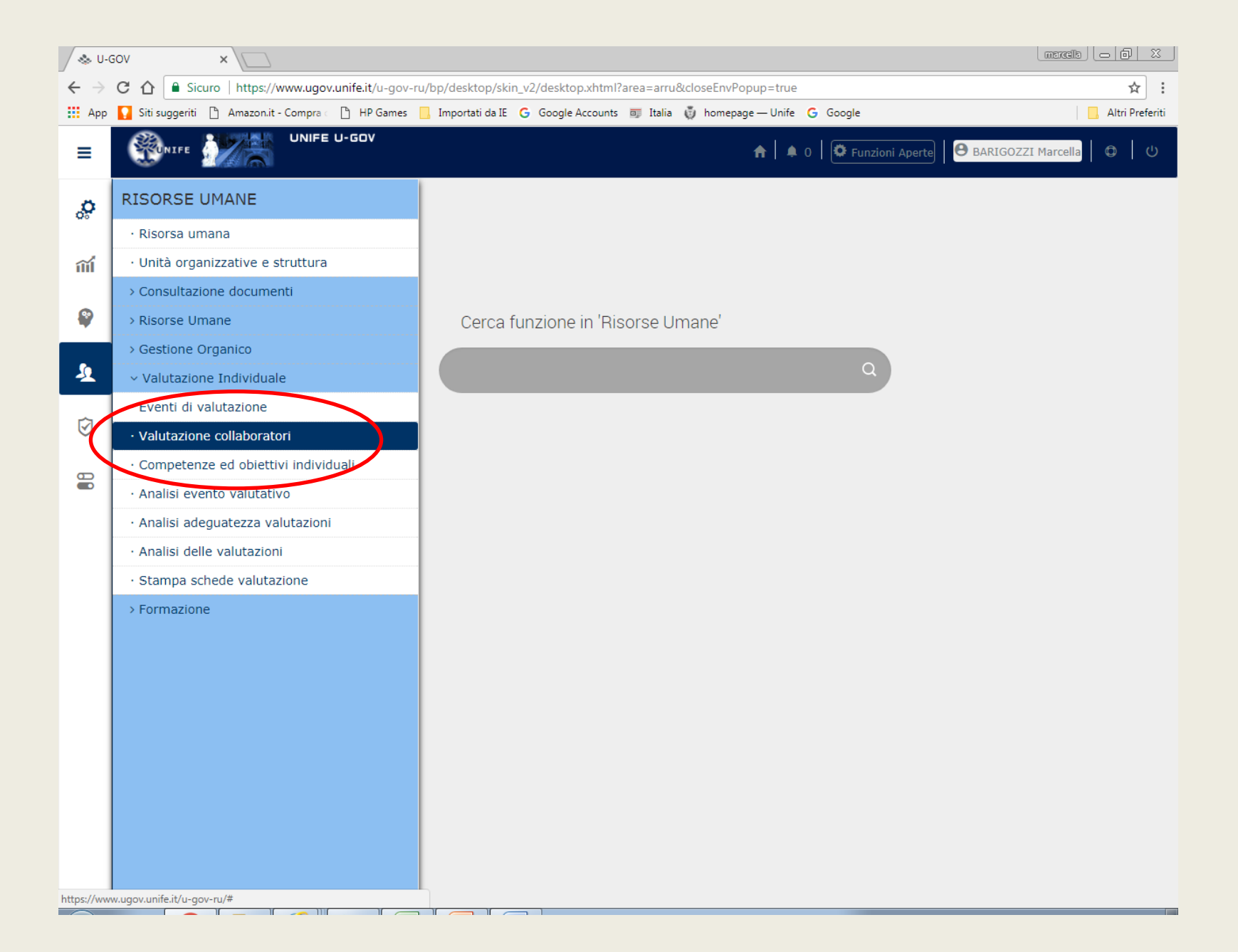

|                                                                                                    | 🗋 CSA Ferrara                                                                                                   | 2                                                                   | × 🐟 U-G                         | OV                     |           | 🗙 🐟 U-GOV             |               | ×   +                                                                     | -                                                                        | đ                                     |
|----------------------------------------------------------------------------------------------------|----------------------------------------------------------------------------------------------------|---------------------------------------------------------------------|---------------------------------|------------------------|-----------|-----------------------|---------------|---------------------------------------------------------------------------|--------------------------------------------------------------------------|---------------------------------------|
| C https://test.ugov                                                                                                    | <b>unife.it</b> /u-gov-ru/bj                                                                                    | p/desktop.RU03V                                                     | PROFIID_20                      | 20162488.RU0           | 3VPROFI/s | iaru/valutazione/even | tivalnew/vall | ProfiloMain.iface                                                         | \$                                                                       |                                       |
| M Posta in arrivo (1.476)                                                                                                    | ) homepage — Unife                                                                                              |                                                                     |                                 |                        |           |                       |               |                                                                           | 🖪                                                                        | Altri                                 |
| 💱 NIFE 🌌                                                                                                    | UNIFE U-GOV                                                                                                    |                                                                     | Sei collegato<br>PREPRODUZ      | o all'ambiente<br>IONE |           |                       | <b>A</b>   4  | 0   🔅 Funzioni Ap                                                         | erte 8 ROSSI Paola                                                       | ¢                                     |
| » Valutazione Individuale /                                                                                                    | Valutazione colla                                                                                               | iboratori                                                           |                                 |                        |           |                       |               |                                                                           | X Chiudi Funzion                                                         | ne                                    |
| Valutatore                                                                                                    |                                                                                                    |                                                                     |                                 |                        |           |                       |               |                                                                           |                                                                          |                                       |
| Matricola                                                                                                    | 001119                                                                                                    | lominativo                                                          | Т                               | OSI Simona             |           |                       |               | * Id interno                                                              | 65034                                                                    |                                       |
| Anno valutazione                                                                                                    |                                                                                                    |                                                                     |                                 |                        |           |                       |               |                                                                           |                                                                          | ٥                                     |
| Anno                                                                                                    | 2018 🔻                                                                                                    |                                                                     |                                 |                        |           |                       |               |                                                                           |                                                                          |                                       |
| Schodo di volutoziono                                                                                                    |                                                                                                    |                                                                     |                                 |                        |           |                       |               |                                                                           |                                                                          |                                       |
| Schede di valutazione                                                                                                    |                                                                                                    |                                                                     |                                 |                        |           |                       |               |                                                                           |                                                                          | 0                                     |
| Filtra X Annulla filtro                                                                                                    | x Estrai                                                                                                    |                                                                     |                                 |                        |           |                       |               |                                                                           |                                                                          | •                                     |
| Filtra     Annulla filtro                                                                                                    | ) 🖹 Estrai                                                                                                    |                                                                     |                                 |                        |           |                       |               |                                                                           | e                                                                        | •                                     |
| ▼ Filtra     ★ Annulla filtro       Filtri aggiuntivi                                                                                                    | D 🗵 Estrai                                                                                                    |                                                                     |                                 |                        |           |                       |               |                                                                           | c                                                                        | 9<br>9                                |
| Filtra     Annulla filtro       Filtri aggiuntivi                                                                                                    | D                                                                                                    | Descrizione 🖨                                                       | Matricola 🖨                     | Cognome                | Nome 🖨    | Ris. autoval. (%) 🖨   | Ris. (%) (    | Inizio osserv.                                                            | <ul> <li>Fine osserv.</li> </ul>                                         | 0<br>9<br>Ni                          |
| Filtra     Annulla filtro       Filtri aggiuntivi                                                                                                    | D                                                                                                    | Descrizione 🖨                                                       | Matricola 🖨                     | Cognome 🖨              | Nome 🖨    | Ris. autoval. (%) ≑   | Ris. (%) 🛊    | Inizio osserv.                                                            | Fine osserv.                                                             | 0<br>0<br>0                           |
| ▼ Filtra     ★ Annulla filtro       Filtri aggiuntivi                                                                                                    | Valutazione su +       COMPETENZE                                                                               | Descrizione 🖨                                                       | Matricola ♦                     | Cognome 🖨              | Nome 🖨    | Ris. autoval. (%) 🖨   | Ris. (%)      | Inizio osserv.                                                            | <ul> <li>Fine osserv.</li> <li>31/12/2018</li> </ul>                     | o<br>N<br>I                           |
| ▼ Filtra       ★ Annulla filtro         Filtri aggiuntivi                                                                                                    | Valutazione su +       Volutazione su +       COMPETENZE       COMPETENZE                                       | Descrizione<br>Valutazione<br>Anno 2018<br>Valutazione<br>Anno 2018 | Matricola =<br>002234<br>003112 | Cognome                | Nome 🖨    | Ris. autoval. (%) 🖨   | Ris. (%)      | Inizio osserv.           101/01/2018           01/01/2018                 | <ul> <li>Fine osserv.</li> <li>31/12/2018</li> <li>31/12/2018</li> </ul> | 0<br>0<br>1                           |
| ▼ Filtra     ★ Annulla filtro       Filtri aggiuntivi                                                                                                    | Valutazione su    COMPETENZE   COMPETENZE                                                                       | Descrizione<br>Valutazione<br>Anno 2018<br>Valutazione<br>Anno 2018 | Matricola 🖨                     | Cognome 🖨              | Nome 🖨    | Ris. autoval. (%) ≑   | Ris. (%)      | Inizio osserv.         1         01/01/2018         01/01/2018            | <ul> <li>Fine osserv.</li> <li>31/12/2018</li> <li>31/12/2018</li> </ul> |                                       |
| Filtra     Filtra     Annulla filtra     Filtri aggiuntivi     C     C             C     C     C </td <td><ul> <li>Sector</li> <li>Valutazione su (*)</li> <li>COMPETENZE</li> <li>COMPETENZE</li> </ul></td> <td>Descrizione<br/>Valutazione<br/>Anno 2018<br/>Valutazione<br/>Anno 2018</td> <td>Matricola ♦<br/>002234<br/>003112</td> <td>Cognome</td> <td>Nome</td> <td>Ris. autoval. (%)</td> <td>Ris. (%)</td> <td>Inizio osserv.         101/01/2018         01/01/2018</td> <td><ul> <li>Fine osserv.</li> <li>31/12/2018</li> <li>31/12/2018</li> </ul></td> <td>&gt;           &gt;           ×           →</td> | <ul> <li>Sector</li> <li>Valutazione su (*)</li> <li>COMPETENZE</li> <li>COMPETENZE</li> </ul>                  | Descrizione<br>Valutazione<br>Anno 2018<br>Valutazione<br>Anno 2018 | Matricola ♦<br>002234<br>003112 | Cognome                | Nome      | Ris. autoval. (%)     | Ris. (%)      | Inizio osserv.         101/01/2018         01/01/2018                     | <ul> <li>Fine osserv.</li> <li>31/12/2018</li> <li>31/12/2018</li> </ul> | >           >           ×           → |
| Filtra     X Annulla filtra       Filtri aggiuntivi       C     P       P     E       Image: C     P       Image: C     P       Image: C                                                                           | <ul> <li>Estrai</li> <li>Valutazione su </li> <li>COMPETENZE</li> <li>COMPETENZE</li> <li>COMPETENZE</li> </ul> | Descrizione<br>Valutazione<br>Anno 2018<br>Valutazione<br>Anno 2018 | Matricola 🖨                     | Cognome                | Nome 🖨    | Ris. autoval. (%)     | Ris. (%)      | Inizio osserv.         101/01/2018         01/01/2018         101/01/2018 | Fine osserv.                                                             | 0<br>N<br> <br> <br>                  |

| p 🚺 🏠 🗎         | Sicuro   https://www.ug  | gov.unife.it/u-gov-ru/b | p/desktop.RU03    | VPROFIID 162 | 25909752 RI I03VPROFI it c | inoco cio cioru volutorio | and eventively our Schede Val PD /s |                 |
|-----------------|--------------------------|-------------------------|-------------------|--------------|----------------------------|---------------------------|-------------------------------------|-----------------|
| ip 🚺 Siti sugge | riti 🖪 Amazon it Comm    |                         |                   |              | 23303732.1003411011.1.0    | ineca.sia.siaiu.valutazio | one.eventivainew.schedavaibP/s      | laru/valutazion |
|                 | nu 📋 Amazonat - Compi    | ra 🔄 💾 HP Games 🔜       | Importati da IE ( | Google Acco  | unts 👼 Italia 🧔 homep      | age — Unife 🛛 Google      | 2                                   | 📙 Altri         |
| <b>W</b> UNIF   | E De UNI                 | FE U-GOV                |                   |              |                            | 🛖 ╞ 🏚 0 🗍 🛱 Funz          | zioni Aperte                        | larcella 🔘      |
| » Valutazio     | ne Individuale / Valuta: | zione collaboratori / S | icheda di valut   | azione       |                            |                           | 🖌 Indietro 🗶 Chi                    | udi Funzione    |
| Evento          |                          |                         |                   |              |                            |                           |                                     |                 |
| Modific         | a 🔀 Stampa scheda        | 🖪 Confronta Val.        |                   |              |                            |                           |                                     |                 |
| Тіро            | СОМРЕ                    | ETENZE Evento di val    | utazione su com   | petenze      |                            |                           |                                     |                 |
| Descrizio       | ne Valuta                | zione Performance Indiv | viduale 2017      |              |                            | Stato                     | Aperto                              |                 |
| Responsa        | <b>bile</b> 00111        | 9 Simona TOSI           |                   |              |                            |                           |                                     |                 |
| Anno di r       | ferimento                |                         |                   |              |                            |                           |                                     |                 |
| Finestra di (   | esservazione             |                         | Inizio osserv     | vazione      |                            | Fine osservazi            | one                                 |                 |
| Periodo di s    | volgimento               |                         | Inizio svolgi     | mento        |                            | Fine svolgimer            | nto                                 |                 |
| Data scar       | enza                     |                         | Data di rifer     | imento       |                            |                           |                                     |                 |
| Valutato        |                          |                         |                   |              |                            |                           |                                     |                 |
| Unita org       |                          |                         |                   |              |                            |                           |                                     |                 |
| Posiz. org      |                          |                         |                   |              |                            |                           |                                     |                 |
| Ruolo org       | • ADAMI                  | 1_SMVP Addetto          |                   |              |                            |                           |                                     |                 |
| Date atti       | vità valutazione         |                         |                   |              |                            |                           |                                     |                 |
| Inizio oss      | ervazione 01/01/         | 2017 Fine osserva       | azione            | 31/12/2017   |                            |                           |                                     |                 |
| Data noti       | fica                     | Data valuta:            | zione             |              | Data validazione           |                           |                                     |                 |
| Data conc       | livisione                | Data presa              | visione           |              | Data notifica chiusura     | a C                       | Data commento<br>ricevuto           |                 |
| Scheda d        | valutazione Comme        | enti su valutazione     |                   |              |                            |                           |                                     | ٥               |
|                 | ze valutate su 11 totali |                         |                   |              |                            | Risultato ragg            | iunto                               |                 |
| 0 competer      |                          |                         |                   |              |                            |                           |                                     |                 |

| Siti sugger | riti 🗋 Ar   |                                                                                                    |                                                                                                    |                                                                                                    |                                                                                                    |                                                                                                    |                                                                                                    |                                                                                                    |                                                                                                    |                                                                                                    |               |                    |   |
|-------------|-------------|----------------------------------------------------------------------------------------------------|----------------------------------------------------------------------------------------------------|----------------------------------------------------------------------------------------------------|----------------------------------------------------------------------------------------------------|----------------------------------------------------------------------------------------------------|----------------------------------------------------------------------------------------------------|----------------------------------------------------------------------------------------------------|----------------------------------------------------------------------------------------------------|----------------------------------------------------------------------------------------------------|---------------|--------------------|---|
| Inizio oss  | ervazione   | e 01/01/2                                                                                                    | 2017 Fin                                                                                                    | e osservaz                                                                                                    | zione                                                                                                    | 31/12/201                                                                                                    | .7                                                                                                    |                                                                                                    |                                                                                                    |                                                                                                    |               |                    |   |
| Data notif  | fica        |                                                                                                    | Dat                                                                                                    | a valutazi                                                                                                    | ione                                                                                                    |                                                                                                    | 🛗 🛛 Data valid                                                                                                    | lazione                                                                                                    |                                                                                                    |                                                                                                    |               |                    |   |
| Data cond   | livisione   |                                                                                                    | Dat                                                                                                    | a presa vi                                                                                                    | sione                                                                                                    |                                                                                                    | Data notif                                                                                                    | fica chiusura                                                                                                    |                                                                                                    | Data c<br>ricevu                                                                                                    | ommento<br>to |                    |   |
| Scheda di   | valutazi    | one Comme                                                                                                    | nti su valutaz                                                                                                    | ione                                                                                                    |                                                                                                    |                                                                                                    |                                                                                                    |                                                                                                    |                                                                                                    |                                                                                                    |               |                    | ٥ |
| 0 competenz | ze valutate | su 21 totali                                                                                                    |                                                                                                    |                                                                                                    |                                                                                                    |                                                                                                    |                                                                                                    |                                                                                                    | Risul                                                                                                    | tato raggiunto                                                                                                    |               |                    |   |
|             |             |                                                                                                    |                                                                                                    |                                                                                                    |                                                                                                    |                                                                                                    |                                                                                                    |                                                                                                    |                                                                                                    |                                                                                                    |               |                    |   |
| ▼ Filtra    | × Annul     | Ia filtro                                                                                                    | erazioni sele:                                                                                                    | none 🗸                                                                                                    |                                                                                                    |                                                                                                    |                                                                                                    |                                                                                                    |                                                                                                    |                                                                                                    |               |                    | _ |
| Filtri agg  | iuntivi     |                                                                                                    |                                                                                                    |                                                                                                    |                                                                                                    |                                                                                                    |                                                                                                    |                                                                                                    |                                                                                                    |                                                                                                    |               |                    | ۵ |
| Predefinit  | ti          |                                                                                                    |                                                                                                    |                                                                                                    | ¥                                                                                                    |                                                                                                    |                                                                                                    |                                                                                                    |                                                                                                    |                                                                                                    |               |                    |   |
|             |             |                                                                                                    |                                                                                                    |                                                                                                    |                                                                                                    |                                                                                                    |                                                                                                    |                                                                                                    |                                                                                                    |                                                                                                    |               |                    |   |
|             |             |                                                                                                    |                                                                                                    |                                                                                                    |                                                                                                    |                                                                                                    |                                                                                                    |                                                                                                    | 1                                                                                                    |                                                                                                    | 1             |                    |   |
| ß           |             | Classe                                                                                                    | Tipo padre                                                                                                    | e 🌣 Tipo                                                                                                    | 4                                                                                                    | Cod. Comp.                                                                                                    | Competenza                                                                                                    | 🗧 Liv. atteso 🗧                                                                                                    | Descr. I                                                                                                    | ivello atteso 🏾                                                                                                    | Liv. agito    | Desc. liv. agito 🕯 |   |
| ୯           |             | Classe                                                                                                    | Tipo padre                                                                                                    | e 🗘 Tipo                                                                                                    |                                                                                                    | Cod. Comp.                                                                                                    | Competenza                                                                                                    | Liv. atteso 🖨                                                                                                    | Descr. I                                                                                                    | ivello atteso 🌲                                                                                                    | Liv. agito    | Desc. liv. agito   | ) |
| ଞ<br>       | 6           | Classe         Image: Competenze           COMPETENZE         Image: Competenze           Image: Competenze         Image: Competenze           Image: Competenze         Image: Competenze                                                                                                    | Tipo padre COMPETEN Curo https://www.u                                                                                                    | E Tipo                                                                                                    | namento                                                                                                    | AGG_INN_2                                                                                                    | Competenza Competenza Mantiene                                                                                                    | Liv. atteso                                                                                                    | Descr. I<br>Sufficien                                                                                                    | te                                                                                                    | Liv. agito    | Desc. liv. agito   |   |
| ©           | 0           | Classe<br>COMPETENZE<br>← → C ↑ Est<br>H App St stuggent<br>E St stuggent                                                                                                    | Tipo padre     Tipo padre     COMPETEN     Amazon.t - Comp     Elenco del valori                                                                                                    | P     Tipo       ZE     Aggior       gov.unife.it/u-gov     P Games       B     HP Games                                                                                                    | rnamento<br>-ru/bp/deskto<br>Dimportati                                                                                                    | Cod. Comp.                                                                                                    | Competenza<br>Mantiene<br>9752.RU03VPROFilicinecasi<br>Rala & homepage – L                                                                                                    | Liv. atteso                                                                                                    | Descr. I<br>Sufficien                                                                                                    | te example attess and attess and attess and attess attest attest                                                                                                    | Liv. agito    | Desc. liv. agito   |   |
| ©<br>       | •           | Classe<br>COMPETENZE<br>COMPETENZE<br>Cu-GOV<br>COMPETENZE<br>Struggent<br>Struggent<br>Str                                                                                                    | Tipo padre     Tipo padre     Competen     Amazont - Comp     Amazont - Comp     Elenco del valori     Livello competente                                                                                                    | e 🖨 Tipo<br>ZE Aggior<br>gov.unife.it/u-gov<br>a 🕒 HP Games<br>FE U-GOV                                                                                                    | namento<br>-ru/bp/deskto                                                                                                    | Cod. Comp.                                                                                                    | Competenza Mantiene 9752.RU03VPROFLit.cineca.si Talia Di homepage – U                                                                                                    | Liv. atteso                                                                                                    | Descr. I                                                                                                    | te<br>IBP.I.cineca.sia siar M<br>IBP.I.cineca.sia siar M<br>I flazcollo C C<br>Chiudi Funzione                                                                                                    | Liv. agito    | Desc. liv. agito   |   |
| ©<br>       | 0           | Classe<br>COMPETENZE<br>COMPETENZE<br>Cudov<br>Competenze<br>Stagent<br>Stagent<br>Valutadone<br>Evento<br>Valutadone<br>Evento<br>Madifica Distance<br>Timo                                                                                                    | Tipo padre     Tipo padre     Competen     x     Anazoni - Comp     UNI     Elenco del valori     Uvello compet     Vivello compet     Uvello compet     Uvello compet        |                                                                                                    | namento<br>-ru/bp/deskto                                                                                                    | AGG_INN_2 AGG_INN_2 able C Geogle Accounts                                                                                                    | Competenza a<br>Mantiene                                                                                                    | Liv. atteso                                                                                                    | Descr. I<br>Sufficien                                                                                                    | te<br>mexato ()<br>MBP.It.cinece.asia.iar. 4<br>()<br>()<br>()<br>()<br>()<br>()<br>()<br>()<br>()<br>()                                                                                                    | Liv. agito    | Desc. liv. agito   |   |
| <u></u>     | 0           | Classe                                                                                                    | COMPETEN<br>Amazonit - Comp<br>Elenco del valori<br>Uvello compet<br>Uvello compet<br>Livello co<br>1<br>1                                                                                                    | E                                                                                                    | namento     ··ru/bp/deskto     Definizione  Prestazione no                                                                                                    | Cod. Comp.                                                                                                    | Competenza Mantiene                                                                                                    | Liv. atteso     Liv. atteso     T                                                                                                    | Descr. I                                                                                                    | te (10)<br>tBP.tcncca.ia.ciar \$<br>tChudi Funzione                                                                                                    | Liv. agito    | Desc. liv. agito   |   |
| ©<br>       | 0           | Classe<br>COMPETENZE<br>COMPETENZE<br>Cu-Sov<br>Competenze<br>Su-Sov<br>Competenze<br>Su-Sov<br>Valutacione<br>Responsabile<br>Anno di riferimento                                                                                                    |                                                                                                    | Anglion     Annulla filtro     Descrizione      Non adeguato     Non adeguato                                                                                                    | namento    ru/bp/deskto     Definizione     Prestazione no     soddisacione no     soddisacione no                                                                                                    | AGG_INN_2 AGG_INN_2 AGG_INN_2 p.RU03VPROFID_1625903 de E G Google Accounts of def requisite el profilo. nn rispondente agli standar in de dei requisite el profilo.                                                                                                    | Competenza Mantiene Mantiene Talia Monepage-L                                                                                                    | Liv. atteso     Liv. atteso     Liv. atteso     Liv. atteso     T                                                                                                    | Descr. I                                                                                                    | te<br>morato ( ) ( )<br>IBPAtcineca.sia siar.<br>IBPAtcineca.sia siar.<br>Chiudi Funzione                                                                                                    | Liv. agito    | Desc. liv. agito   | * |
|             | 6           | Classe<br>COMPETENZE<br>COMPETENZE<br>Cuov<br>Cuov | Tipo padre     Tipo padre     Competen     x     Amazoni - Comp     Amazoni - Comp     Int     Uvello compet     Int     Uvello compet     Int     Ivello compet     I      2     3     J                                                                                                    | A proventient of the proventient of the provent of the proventient of the proventien | Definizione     Prestazione no     soddisaciment     Prestazione no     soddisaciment                                                                                                    | Cod. Comp.                                                                                                    | Competenza Mantiene Mantiene S752.RUGVPROFLit.cineca.su Fig. alia  Annie  Consessità d'obmesage – L Consessità d'obmesage – L Consessità d'obmesage                                                                                                    | Liv. atteso     Liv. atteso     Liv. atteso     To     To         | Descr. I                                                                                                    | te<br>merseb ()<br>MBP.H.cineca.sia.siar.<br>MBP.H.cineca.sia.siar.<br>MBP.H.cineca.siar.<br>MBP.H.cineca.siar.                                                                                                    | Liv. agito    | Desc. liv. agito   |   |
|             | 0           | Classe<br>COMPETENZE<br>COMPETENZE<br>CUGOV<br>COMPETENZE<br>Stragent<br>Stragent<br>Valuadone<br>Valuadone<br>Evento<br>Valuadone<br>Evento<br>Modifica © stamp<br>Tipo<br>Descrizione<br>Responsabile<br>Anno di riferimento<br>Enestia di ossivazione<br>Periodo di svolgimento<br>Data scadenza                                                                                                    | Tipo padre Tipo padre Competen Curo Intips://www.u Amazont-Comp Curo Amazont-Comp Livelio compet UNI Uvelio compet Uvelio compet Uvelio compet Curo I 1 2 3 4 4                                                                                                    | Aggior     Descrizione      Non adeguato     Non adeguato     Non adeguato                                                                                                    | A     A     A | Cod. Comp. AGG_INN_2 AGG_INN_2 AGG_INN_2 AGG_GAUNT AGG_INN_2 AGG_INN_2 AGG_ | Competenza Competenza                                                                                                    | Liv. atteso     Liv. atteso     Liv. atteso     To     To         | Descr. I<br>Sufficien<br>valnew.SchedaV                                                                                                    | te<br>mcrah ()<br>IBP.t.cineca.sia siar<br>Chudi Funzione<br>Chudi Funzione                                                                                                    | Liv. agito    | Desc. liv. agito   |   |
|             | 0           | Classe COMPETENZE COMPETENZE COMP                                                                                                    | Tipo padre     Tipo padre     Competen     X     Amazonit-Comp     Uvello compet     Tito     Ivello compet     Ivello compet     Ivello compet     Ivello compet     I    I     I     I     I     I     I     I     I     I     I     I     I     I     I     I     I     I     I     I     I     I     I     I     I     I     I     I     I     I     I     I     I     I     I     I     I     I     I     I                                                                                                     | Annulla filtro      Constant additional      Annulla filtro      Constant addition      Non adeguato      Non adeguato      Non adeguate      Migliorabile                                                                                                    | enamento     -ru/bp/deskto     enamento     enamento | Cod. Comp.     Cod. Comp.     Google Accounts     Dedragation of the application of the application of      | Competenza Mantiene Mantiene  To alle attese. Manifestation Recessità di colmare ample  di collara attese. Manifestation Recessità di colmare ample  di colla attese. Manifestation Recessità di colmare ample  tri o alle attese. Manifestation Recessità di colmare ample  tri o alle attese. Manifestation Recessità di colmare ample  tri o alle attese. Manifestation Recessità di colmare ample  tri o alle attese. Manifestation Recessità di colmare ample  tri o alle attese. Manifestation Recessità di colmare ample  tri o alle attese. Manifestation Recessità di colmare ample  tri o alle attese. Manifestation Recessità di colmare ample  tri o alle attese. Manifestation Recessità di colmare ample  tri o alle attese  tri o alle attese                                                                                                    | Liv. atteso  Liv. atteso  Liv. atteso  To  Liv. atteso  To  Liv. atteso  To  Liv. atteso  To  Liv. atteso  To  Liv. atteso  To  Liv. atteso  To  Liv. atteso  To  Liv. atteso  To  Liv. atteso  To  Liv. atteso  Liv. atteso  To  Liv. atteso  To  Liv. atteso  To  Liv. atteso  To  Liv. atteso  To  Liv. atteso  To  Liv. atteso  To  Liv. atteso  To  Liv. atteso  To  Liv. atteso  To  Liv. atteso  To  Liv. atteso  To  Liv. atteso  To  Liv. atteso  To  Liv. atteso  To  Liv. atteso  To  Liv. atteso  To  Liv. atteso  Liv. atteso  To  Liv. atteso  Liv. atteso  To  Liv. atteso  To  Liv. atte | Descr. I<br>Sufficien<br>valnew.SchedaV                                                                                                    | te<br>merceh ()<br>18P.I.cinecasia siar A<br>Chiudi Funzione                                                                                                    | Eterit        | Desc. liv. agito   |   |
|             | 0           | Classe COMPETENZE COMPETENZE Cudov Cudov C                                                                                                    | Tipo padre     Tipo padre     Competen     x     Anazori - Comp     Anazori - Comp     Ind     Uvello compet     Ind     Uvello compet     I     I     I     I     I     I     I     I     I     I     I     I     I     I     I     I     I     I     I     I     I     I     I     I     I     I     I     I     I     I     I     I     I     I     I     I     I     I                                                                                                    | Aggion     Aggion     Aggion | Operation of the second second s | Cod. Comp.     Cod. Comp.     Cod. Cod. Comp.     Cod. Cod. Comp.     Cod. Cod. C     | Competenza<br>Mantiene<br>Mantiene<br>752.RUOVPROFil.t.cineca.su<br>752.RUOVPROFIL.cineca.su<br>752.RUOVPROFIL. | Liv. atteso     Liv. atteso     Liv. atteso     Liv. atteso     T                                                                                                    | Descr. I                                                                                                    | te<br>merceito info<br>MBP.It.cinece.asiasiar. *                                                                                                    | Liv. agito    | Desc. liv. agito   |   |
|             | 6           | Classe COMPETENZE COMPETENZE Cudov Cudov C                                                                                                    | Tipo padre  Tipo padre  Competence  Amazona - Comp Amazona - Comp Amazona - Comp Tuello compet  Tuello compet  |                                                                                                    | Comparison of the second second  | Cod. Comp.                                                                                                    | Competenza     Competenza     Competenza     Mantiene     Mantiene     Status     Julia     Julia                                                                                                    | Liv. atteso     Liv. atteso     Liv. atteso     Liv. atteso     To     To       | Descr. I<br>Sufficien<br>valnew.SchedaV                                                                                                    | te morals of a                                                                                                    | Liv. agito    | Desc. liv. agito   |   |
|             | 6           | Classe Competenze Competenze Comp                                                                                                    | Tipo padre Competence Competence | Aggior     Aggior     Aggior | Prestazione na i requisit del      restazione na i arequisit del                                                                                                    | Cod. Comp.                                                                                                    | Competenza<br>Mantiene Mantiene Status de la la la la la la la la la la la la la                                                                                                    | Liv. atteso     Liv. atteso     Liv. atteso     Liv. atteso     Liv. atteso     Liv. atteso     T                                                                                                    | Descr. I<br>Sufficien<br>valnew.SchedaV                                                                                                    | ivello atteso 🗣                                                                                                    | Liv. agito    | Desc. liv. agito   |   |
|             | •           | Classe COMPETENZE COMPETENZE COMPETENZE Cudov Cudov Cu                                                                                                    | Tipo padre Tipo padre Competence Curo https://www.u Amazonik Competing Timo Curo https://www.u Curo https://www.u Curo https:/ |                                                                                                    | Definizione     Arru/bp/deskto     Arru/bp/deskto     Definizione     Prestazione no     sodidiscionen     Prestazione no     sodidiscionen     Prestazione no     sodidiscionen     Prestazione no     arequisti dei     specifici     Prestazione ma     arequisti dei     specifici     Prestazione ma     arequisti dei     specifici     Prestazione ma     arequisti dei     specifici     Prestazione ma     arequisti dei     specifici     Prestazione ma     arequisti dei     specifici     Prestazione ma     arequisti dei     specifici     Prestazione ma     arequisti dei     specifici     Prestazione ma     arequisti dei     arequisti dei     arequisti d | Cod. Comp.                                                                                                    | Competenza Manifene Mantiene Mantiene Mantiene Stala  Mantiene Stala  Mantiene Stala  Mantiene Stala  Mantiene Stala  Mantiene Stala  Mantiene Stala  Mantiene                                                                                                    | Liv. atteso     Liv. atteso     Liv. atteso     Liv. atteso     To     To       | Descr. I     Sufficien     valnew,SchedaV     SchedaV     i aspetti     i aspetti     i aspetti     tti     teamenti     i aspetti     tti     teamenti     i aspetti     tti     teamenti     i aspetti     tti     tti                                                                                                    | te arcab - (0)                                                                                                    | Liv. agito    | Desc. liv. agito   |   |
|             | •           | Classe COMPETENZE COMPETENZE Cudov Cudov C                                                                                                    | Tipo padre Tipo padre Tipo padre Competence Amazont - Comp Amazont - Comp Tuto Tuto Tuto Tuto Tuto Tuto Tuto Tuto                                                                                                    |                                                                                                    | Comparing the second second seco | Cod. Comp.                                                                                                    | Competenza Competenza                                                                                                    | Liv. atteso     Liv. atteso     Liv. atteso     Liv. atteso     To     To       | Construction of the second second sec | te<br>acceth = 1<br>acceth = 1<br>ac | Liv. agito    | Desc. liv. agito   |   |

# Valori attesi 2018

• Per tutti i comportamenti il valore atteso è 7

(per la metrica corrisponde ad una valutazione sufficiente - range 7-9).

 Nel caso in cui si assegni un valore inferiore a 7 o superiore a 9 è necessario scrivere, nel campo «commenti», una motivazione oggettiva.

| GOV                             | ×                                    | $\Box$            |                                   |                                 |                 |                                                                                                    |                                                  |                          |                  | learen              |        | 1 |
|---------------------------------|--------------------------------------|-------------------|-----------------------------------|---------------------------------|-----------------|----------------------------------------------------------------------------------------------------|--------------------------------------------------|--------------------------|------------------|---------------------|--------|---|
| C 🗅                             | 🔒 Sicuro   h                         | nttps://www.ugo   | v.unife.it/u-gov                  | /-ru/bp/desktop.                | RU03VPROFIID_   | 1625909752.RU03                                                                                                    | VPROFI.it.cine                                   | ca.sia.siaru.valutazione | eventivalnew.Sch | edaValBP/siaru/valu | tazion |   |
| 🔽 Siti su                       | uggeriti 🗋 Am                        | nazon.it - Compra | <ul> <li>HP Games</li> </ul>      | ; 📙 Importati da                | a IE 🕒 Google A | ccounts 🗊 Italia                                                                                                    | 🧔 homepage                                       | — Unife 💪 Google         |                  |                     | 📙 AI   | d |
| Inizio                          | osservazione                         | 01/01/2           | 017 Fine o                        | sservazione                     | 31/12/2013      | 7                                                                                                    |                                                  |                          |                  |                     |        |   |
| Data n                          | otifica                              |                   | Data v                            | alutazione                      |                 | 🗰 🛛 Data valida                                                                                                    | Data validazione                                 |                          |                  |                     |        |   |
| Data c                          | ondivisione                          |                   | Data presa visione                |                                 |                 |                                                                                                    | Data notifica chiusura Data commento<br>ricevuto |                          |                  |                     |        |   |
| Sched                           | a di valutazio                       | ne Commen         | ti su valutazion                  | e                               |                 |                                                                                                    |                                                  |                          |                  |                     | ۵      |   |
| 1 compe                         | etenza valutata s                    | su 11 totali      |                                   |                                 |                 |                                                                                                    |                                                  | Risultato raggiun        | to               |                     |        |   |
| ▼ Filtri :<br>Filtri :<br>Prede | ra X Annulla<br>aggiuntivi<br>finiti | a filtro          | erazioni selezior                 | ₩e ▼                            |                 |                                                                                                    |                                                  |                          |                  |                     | 0      |   |
| C                               |                                      | Classe 🔶          | Tipo padre 🌲                      | Tipo 🕴                          | Cod. Comp. 🖨    | Competenza 🌲                                                                                                    | Liv. atteso 🖨                                    | Descr. Livello attes     | o≑ Liv. agito    | Desc. liv. agito    |        |   |
|                                 | 0                                    | COMPETENZE        | COMPETENZE<br>TRASVERSALI<br>SMVP | Aggiornamento<br>e Innovazione  | AGG_INN_2       | Mantiene<br>aggiornate e<br>migliora le<br>proprie<br>competenze,<br>curando anche<br>in modo<br>autonomo il<br>proprio<br>aggiornamento<br>professionale e<br>condividendolo. | 7                                                | Sufficiente              | 7                | Sufficience         |        |   |
|                                 | 0                                    | COMPETENZE        | COMPETENZE<br>TRASVERSALI<br>SMVP | Aggiornamento<br>e Innovazione  | AGG_INN_3       | Propone<br>miglioramenti<br>alle attività ed<br>ai processi in<br>cui è coinvolto.                                                                                             | 7                                                | Sufficiente              |                  |                     |        |   |
|                                 | 0                                    | COMPETENZE        | COMPETENZE<br>TRASVERSALI<br>SMVP | Consapevolezza<br>Organizzativa | CONS_ORG_3      | Comprende e<br>risponde al<br>cambiamento<br>organizzativo.                                                                                                    | 10                                               | Buono                    |                  |                     |        |   |
|                                 | •                                    | COMPETENZE        | COMPETENZE<br>TRASVERSALI         | Flessibilità                    | FLEX_3          | E' disponibile ad<br>adattare le                                                                                                    | 7                                                | Sufficiente              |                  |                     |        |   |

|                                                                                            | nazon.it - Compra 🤇  | HP Games          | 📙 Importati da I | E <b>G</b> Google Ac | counts 👼 Italia 🕻                                                                                                    | 🐌 homepage —  | Unife Ġ Google                                  |              | 🛄 /                      |
|--------------------------------------------------------------------------------------------|----------------------|-------------------|------------------|----------------------|----------------------------------------------------------------------------------------------------|---------------|-------------------------------------------------|--------------|--------------------------|
| Valutazione                                                                                |                      |                   |                  |                      |                                                                                                    |               |                                                 |              | Q                        |
| Valutato                                                                                   |                      |                   |                  |                      |                                                                                                    |               |                                                 |              |                          |
| Unità org.                                                                                 |                      |                   |                  |                      |                                                                                                    |               |                                                 |              |                          |
| Posiz. org.                                                                                |                      |                   |                  |                      |                                                                                                    |               |                                                 |              |                          |
| Ruolo org.                                                                                 | ADAMM_               | 5MVP Addetto      |                  |                      |                                                                                                    |               |                                                 |              |                          |
| Date attività valuta                                                                       | azione               |                   |                  |                      |                                                                                                    |               |                                                 |              |                          |
| Inizio osservazione                                                                        |                      | Fine os           | servazione       |                      |                                                                                                    |               |                                                 |              |                          |
| Data notifica                                                                              |                      | Data va           | lutazione        | Î                    | Data validazi                                                                                                    | one           |                                                 |              |                          |
| Data condivisione                                                                          |                      | Data pro          | esa visione      |                      | Data notifica                                                                                                    | chiusura      | Data co                                         | mmento       |                          |
|                                                                                            |                      |                   |                  |                      |                                                                                                    |               | ricevuto                                        | )            |                          |
| Tutte le 11 competenze                                                                     | valutate             | razioni selezione | -                |                      |                                                                                                    |               | Risultato raggiunto                             |              |                          |
| Tutte le 11 competenze<br>Tiltra X Annulla<br>Filtri aggiuntivi<br>Predefiniti             | a filtro             | razioni selezione | · ·              |                      |                                                                                                    |               | Risultato raggiunto                             |              | 0                        |
| Tutte le 11 competenze<br>Tiltra × Annulla<br>Filtri aggiuntivi<br>Predefiniti             | a filtro             | razioni selezione | Tipo \$          | Cod. Comp. \$        | Competenza 🌢                                                                                                    | Liv. atteso ♦ | Risultato raggiunto<br>Descr. Livello atteso    | ↓ Liv. agito | O<br>Desc. liv. agito \$ |
| Tutte le 11 competenze<br>Tiltra X Annull:<br>Filtri aggiuntivi<br>Predefiniti             | a filtro Doper       | razioni selezione | Tipo ¢           | Cod. Comp. \$        | Competenza 🗣                                                                                                    | Liv. atteso   | Risultato raggiunto<br>Descr. Livello atteso    | Liv. agito   | Desc. liv. agito 🖨       |
| Tutte le 11 competenze de<br>Tutte le 11 competenze de<br>Filtri aggiuntivi<br>Predefiniti | Classe<br>COMPETENZE | Tipo padre 🔶 1    | Tipo ¢           | Cod. Comp. ¢         | Competenza<br>Organizza il<br>proprio lavoro in<br>base alle priorità,<br>coerentemente<br>con il proprio<br>grado di<br>autonomia. | Liv. atteso = | Risultato raggiunto Descr. Livello atteso Buono | Liv. agito   | Desc. liv. agito +       |

### Dopo aver effettuato la valutazione è possibile inserire un commento (1). E' necessario inserire la data di valutazione (2) e salvare (3)

| 🐟 U-G                    | sov ×                    | 5                 |                                       |                                |                               |                         |                     |
|--------------------------|--------------------------|-------------------|---------------------------------------|--------------------------------|-------------------------------|-------------------------|---------------------|
| $\leftarrow \rightarrow$ | C 🟠 🔒 Sicuro   https:/   | //www.ugov.unife  | .it/u-gov-ru/bp/desktop.RU03VPROFIID_ | 1625909752.RU03VPROFI.it.cinec | a.sia.siaru.valutazione.event | tivalnew.SchedaValBP/si | iaru/valutazion 🕁 : |
| Арр                      | Siti suggeriti 🗋 Amazona | ic - Compra 🔄 🗋 I | HP Games 🛄 Importati da IE 🕒 Goog     | ia 🦉 homepage -                | – Unife G Google              |                         | 📙 Altri Preferiti   |
| ≡                        | Responsabile             | 001119            | Simona TOSI                           |                                |                               |                         |                     |
|                          | Anno di riferimen        |                   |                                       |                                |                               |                         |                     |
|                          | Finestra di osservazione |                   | Inizio osservazione                   | 01/01/2017                     | Fine osservazione             | 31/12/2017              |                     |
|                          | Periodo di svolgimento   |                   | Inizio svolgimento                    | 22/01/2018                     | Fine svolgimento              | 31/03/2018              |                     |
|                          | Data scadenza            | 31/03/2018        | Data di riferimento                   | 31/12/2017                     |                               |                         |                     |
|                          | Valutazione              |                   |                                       |                                |                               |                         | ۵                   |
|                          | Valutato                 | 002234            | Marcella BARIGOZZI                    |                                |                               |                         |                     |
|                          | Unità org.               |                   |                                       |                                |                               |                         |                     |
|                          | Posiz. org.              |                   |                                       |                                |                               |                         |                     |
|                          | Ruolo org.               | ADAMM_SMVP        | Addetto                               |                                |                               |                         |                     |
|                          | Date attività valutazion | e                 |                                       |                                |                               |                         |                     |
|                          | Inizio osservazione      | 01/01/2017        | Fine osservazione 31/12/201           | 7                              |                               |                         |                     |
|                          | Data notifica            |                   | Data valutazione                      | 🗃 Data validazione             |                               |                         |                     |
|                          | Data condivisione        |                   | Data presa visione                    | Data notifica chiusura         | Data com<br>ricevuto          | nmento                  |                     |
|                          | Scheda di valutazione C  | Commenti su val   | utazione                              |                                |                               |                         | ۵                   |
|                          | Valutatore               | 001119 1          | TOSI Simona                           |                                | Id intern                     | <b>10</b> 6503          | 34                  |
|                          | Note valutatore          | ABCD              |                                       |                                |                               |                         | 1                   |
|                          | Commento valutato        |                   |                                       |                                |                               |                         | 1                   |
|                          | Valutazione condivisa    |                   |                                       |                                |                               |                         |                     |
|                          | Sa /a Tutto pplica       | Annulla           |                                       |                                |                               |                         |                     |

## Al termine della fase di condivisione, il valutato potrà inserire un commento. In questo caso il valutatore riceverà una mail di notifica.

| ↓ U-GOV ×                    | 2                   |                         |                  |                    |                     |                            |                      |                  |
|------------------------------|---------------------|-------------------------|------------------|--------------------|---------------------|----------------------------|----------------------|------------------|
| → C ☆ Sicuro   http          | s://www.ugov.unife  | .it/u-gov-ru/bp/desktop | p.RU03VPROFIID_  | 1625909752.RU03V   | PROFI.it.cineca.sia | .siaru.valutazione.eventiv | alnew.SchedaValBP/si | aru/valutazion 🕁 |
| App 🚺 Siti suggeriti 🗋 Amazo | n.it - Compra 🔄 🗋 🛛 | HP Games 📙 Importati d  | da IE 🕒 Google A | ccounts 🗊 Italia ( | 🧿 homepage — Ur     | ife Ġ Google               |                      | 📙 Altri Prefe    |
| Responsabile                 |                     | Simona TOSI             |                  |                    | -                   |                            | , porto              |                  |
| Anno di riferimento          | 2017                |                         |                  |                    |                     |                            |                      |                  |
| Finestra di osservazione     | 2017                | Inizio                  | osservazione     |                    | F                   | ine osservazione           |                      |                  |
| Periodo di svolgimento       |                     | Inizio                  | svolaimento      |                    | F                   | ine svolaimento            | 31/03/2018           |                  |
| Data scadenza                | 31/03/2018          | Data d                  | li riferimento   | 31/12/2017         |                     | -                          |                      |                  |
| Valutazione                  |                     |                         |                  |                    |                     |                            |                      | ٥                |
| Valutato                     | 002234              | Marcella BARIGOZZI      |                  |                    |                     |                            |                      |                  |
| Unità org.                   |                     |                         |                  |                    |                     |                            |                      |                  |
| Posiz. org.                  |                     |                         |                  |                    |                     |                            |                      |                  |
| Ruolo org.                   | ADAMM_SMVP          | Addetto                 |                  |                    |                     |                            |                      |                  |
| Date attività valutazio      | on                  |                         |                  |                    |                     |                            |                      |                  |
| Inizio osservazione          | 01/01/2017          | Fine osservazione       | 31/12/201        | 7                  |                     |                            |                      |                  |
| Data notifica                |                     | Data valutazione        | 22/01/2018       | 🗃 🛛 Data validaz   | one                 |                            |                      |                  |
| Data condivisione            |                     | Data presa visione      |                  | Data notifica      | chiusura            | Data comn<br>ricevuto      | iento                |                  |
| Scheda di valutazione        | Commenti su va      | lutazione               |                  |                    |                     |                            |                      | 0                |
| Valutatore                   | 001119              | TOSI Simona             |                  |                    |                     | Id interno                 | 6503                 | 34               |
| Note valutatore              | ABCD                |                         |                  |                    |                     |                            |                      | 2                |
| Commento valutato            |                     |                         |                  |                    |                     |                            |                      |                  |
| Valutazione condivisa        |                     |                         |                  |                    |                     |                            |                      |                  |
| Salva Tutto Applica          | Annulla             |                         |                  |                    |                     |                            |                      |                  |

- Data di notifica: data in di arrivo della mail di comunicazione dell'avvio della valutazione.
- Data di valutazione: data inserita dal valutatore nel momento di compilazione della scheda.
- Data di validazione: data inserita da svilorg a seguito della prima analisi dei risultati.
- Data di condivisione: data inserita dal valutatore dopo condivisione scheda col valutato.
- Data di presa visione: data generata automaticamente nel momento di presa visione da parte del valutato (login alla scheda).

#### Metrica di misurazione della componente comportamentale della valutazione individuale

| Livello | Descrizione     | Declaratoria                                                                                                    | Gradi |
|---------|-----------------|----------------------------------------------------------------------------------------------------|-------|
| I       | non<br>adeguato | Prestazione non rispondente agli standard o alle<br>attese. Manifestazione di comportamenti lontani<br>dal soddisfacimento dei requisiti del profilo.<br>Necessità di colmare ampie lacune o debolezze<br>gravi.                             | 1-3   |
| II      | migliorabile    | Prestazione solo parzialmente rispondente agli<br>standard o alle attese. Manifestazione di<br>comportamenti vicini ai requisiti del profilo ma in<br>parte difettosi o lacunosi. Necessità di<br>miglioramento di alcuni aspetti specifici. | 4-6   |
| III     | sufficiente     | Prestazione mediamente rispondente agli<br>standard o alle attese. Manifestazione di<br>comportamenti mediamente soddisfacenti anche<br>se con difetti e lacune sporadiche e non<br>sistematiche.                                            | 7-9   |
| IV      | buono           | Prestazione mediamente superiore agli standard o<br>alle attese. Manifestazione di comportamenti<br>stabilmente soddisfacenti con assenza di difetti o<br>lacune.                                                                            | 10-12 |
| V       | ottimo          | Prestazione ampiamente superiore agli standard o<br>alle attese. Manifestazione di comportamenti ben<br>più che soddisfacenti ed esemplari per qualità.<br>Comportamento assumibile quale livello di<br>riferimento.                         | 13-15 |